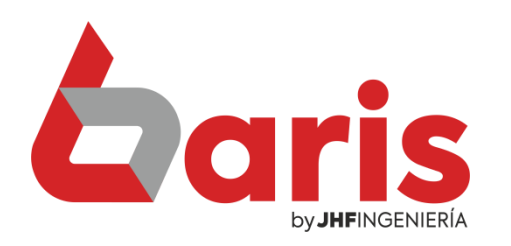

## **Como Reparar Data** Dañada con jAuxi

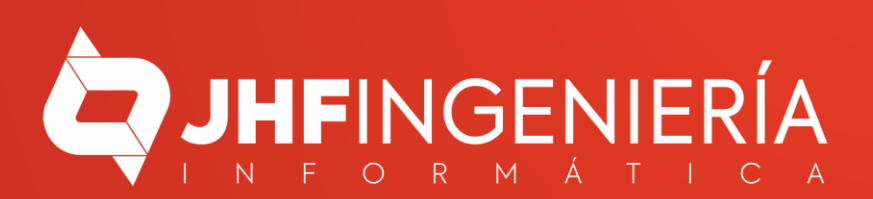

## Abrir

Ŧ

- Abrir la ubicación del archivo
  - Verificar con 360 Total Security
  - Ejecutar en 360 Sandbox
  - Forzar eliminación con 360 Total Security
- Añadir al archivo...
- Añadir a "baris.rar"
- Añadir y enviar por email...
- Añadir a "baris.rar" y enviar por email
- 🚱 Ejecutar como administrador
- The PDF24
  - Solucionar problemas de compatibilidad

.

- Anclar a Inicio
- Anclar a la barra de tareas
- Restaurar versiones anteriores
- Enviar a
- Cortar
- Copiar
- Crear acceso directo
- Eliminar

ip publ

- Cambiar nombre
- Propiedades

Haga click secundario sobre el Acceso directo del Baris

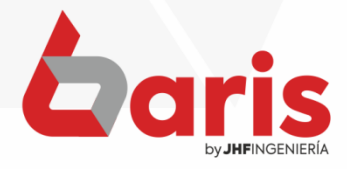

> 2 Ejecute el programa 'Jauxi'

|          | data            | 13/04/2022 11:20   | Carpeta de archi  |              |
|----------|-----------------|--------------------|-------------------|--------------|
|          | datax           | 13/04/2022 11:10   | Carpeta de archi  |              |
|          | Grafi           | 17/03/2022 19:15   | Carpeta de archi  |              |
|          | help            | 17/03/2022 19:15   | Carpeta de archi  |              |
|          | imagen          | 17/03/2022 19:15   | Carpeta de archi  |              |
|          | baris           | 13/12/2021 15:10 A | Aplicación        |              |
| W        | baris           | 05/01/2022 16:06 A | Archivo WinRAR    |              |
|          | bkvit001.DBF    | 07/04/2022 11:53 A | Archivo DBF       | ≡            |
| 6        | BR              | 27/03/2006 0:40 A  | Archivo por lote  |              |
|          | FOXUSER.DBF     | 13/04/2022 11:50 A | Archivo DBF       |              |
|          | FOXUSER.FPT     | 13/04/2022 11:56 A | Archivo FPT       |              |
| ٩        | gdiplus.dll     | 04/05/2004 6:53 E  | xtensión de la a  |              |
| <b>7</b> | jauxi           | 01/02/2010 21:32 A | Aplicación        |              |
| ٩        | mscomm32.ocx    | 28/06/2007 9:07    | Control ActiveX   |              |
| ٩        | msvcr71.dll     | 20/02/2003 23:42 E | xtensión de la a  |              |
| 8        | ocx             | 27/07/2007 3:10 E  | intradas de regis |              |
| 6        | ReparaFicheros  | 23/08/2010 11:53 A | Archivo por lote  |              |
| ٩        | richtx32.ocx    | 10/04/2003 3:46    | Control ActiveX   |              |
| ٩        | tlbinf32.dll    | 10/04/2003 3:46 E  | xtensión de la a  |              |
|          | tmpVenLegal.DBF | 21/03/2022 11:44 A | Archivo DBF       |              |
|          | tmpVitLegal.DBF | 21/03/2022 11:44 A | Archivo DBF       |              |
| ٩        | vbame.dll       | 09/12/2004 9:16 E  | xtensión de la a  | $\checkmark$ |

• OBS: Antes de ejecutar el Jauxi Asegúrese de que todos los Baris estén cerrado.

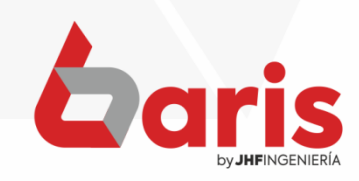

| Archivo  | auditor                                        |
|----------|------------------------------------------------|
| arit     | Acción                                         |
| artbar   | 🔽 01. Corrije cabecera                         |
| articulo | 02. Unicidad (Se infi                          |
| artobse  | 1 03. Eliminal borrado                         |
| asalida  | Sistemas                                       |
| auditor  | 1.1 Problema de <u>S</u> is                    |
| audiven  | in anns tanns tanns                            |
| avco     |                                                |
| avenitem |                                                |
| aventa   |                                                |
| avespe   | de state state state<br>Recentre centre centre |
| banco    |                                                |
| barisftp | <b>_</b>                                       |
| •        |                                                |

)1. Corrije cabecera (se ha dañado datos) )2. Unicidad (Se infringe la unicidad de indice)

03. Eliminar borrados logicamente (pack)

temas <u>11 Modulos</u> 2.1 Problema de <u>C</u>ompras 2.2 Problema de Co<u>b</u>ranza 2.3 Problema de Caja 2.4 Problema de <u>S</u>tock 2.5 Problema de <u>V</u>entas 2.6 Problema de <u>P</u>resupuesto Verificar registros multiusuarios

Procesar

Ingrese el nombre de la tabla dañada

3

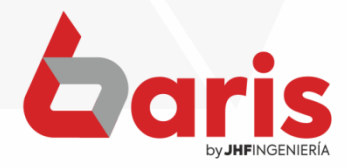

| Archivo                         | -   | auditor                          | untersautersautersautersauters      |               |
|---------------------------------|-----|----------------------------------|-------------------------------------|---------------|
| arit                            |     | Acción                           | and the second second               |               |
| artbar                          | <   | 🔽 01. Corrije cabecera (se ha da | ñado datos)                         |               |
| articulo                        |     | 02. Unicidad (Se infringe la uni | icidad de indice)                   |               |
| artobse                         |     | 1 03. Eliminar borrados logicam  | Procesar                            |               |
| asalida                         |     | Sistemas                         | Modulos                             | Seleccione la |
| auditor                         |     | 1.1 Problema de <u>S</u> istemas | 2.1 Problema de <u>C</u> ompras     | ongión do     |
| audiven                         |     | ig cange cange cange cange       | 2.2 Problema de Co <u>b</u> ranza   | opcion de     |
| avco                            |     | 2.3 Problema de Caja             |                                     | 'Corrige      |
| avenitem                        |     |                                  | 2.4 Problema de <u>S</u> tock       | Cabagara'     |
| aventa                          |     | te tene tene tene tene t         | 2.6 Problema de <u>P</u> resupuesto | Cabecera      |
| avespe<br>banco                 |     |                                  |                                     |               |
|                                 |     |                                  | Verificar registros multiusuarios   |               |
| barisftp                        | •   |                                  |                                     |               |
| 4                               | ►   | e fine fine fine fine f          | <u>Salir</u>                        |               |
| <u>Actualizar</u> Indice        |     |                                  |                                     |               |
| ig cane cane cane cane cane can | 189 | ne contectine contectine c       | ene consciente consciente cons      |               |

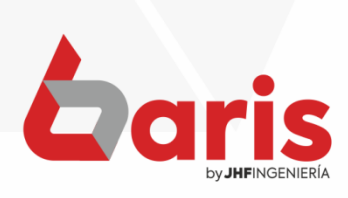

| Archivo                          | auditor                      | ISAN IRODAK IRODAK IRODAK IRODAK IRODAK IRODAK IRODAK IRODAK I        |               |  |
|----------------------------------|------------------------------|-----------------------------------------------------------------------|---------------|--|
| arit                             | Acción                       | ente constante constante constante                                    |               |  |
| artbar                           | 🔽 01. Corrije cabecera (     | (se ha dañado datos)                                                  |               |  |
| articulo                         | 02. Unicidad (Se infri       | nge la unicidad de indice)                                            |               |  |
| artobse                          | 03. Eliminar borrados        | s logicamente (pack)                                                  |               |  |
| asalida                          | Sistemas                     | Modulos                                                               |               |  |
| auditor                          | 1.1 Problema de <u>S</u> ist | temas 2.1 Problema de <u>C</u> ompras                                 | Haga click en |  |
| audiven                          |                              | 2.2 Problema de Co <u>b</u> ranza                                     | el botón      |  |
| avco                             |                              | 2.3 Problema de Caja                                                  |               |  |
| avenitem<br>aventa               |                              | 2.4 Problema de <u>Stock</u>                                          | [Procesar]    |  |
|                                  | Completing and               | 2.5 Problema de <u>v</u> entas<br>2.6 Problema de <u>P</u> resupuesto |               |  |
| avespe                           | a and and and                |                                                                       |               |  |
| banco                            |                              | Verificar registros multiusuarios                                     |               |  |
| barisftp                         | ▼                            |                                                                       |               |  |
| 4                                |                              | <u>S</u> alir                                                         |               |  |
| <u>A</u> ctualizar <u>Indice</u> |                              |                                                                       |               |  |

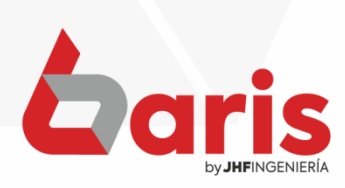

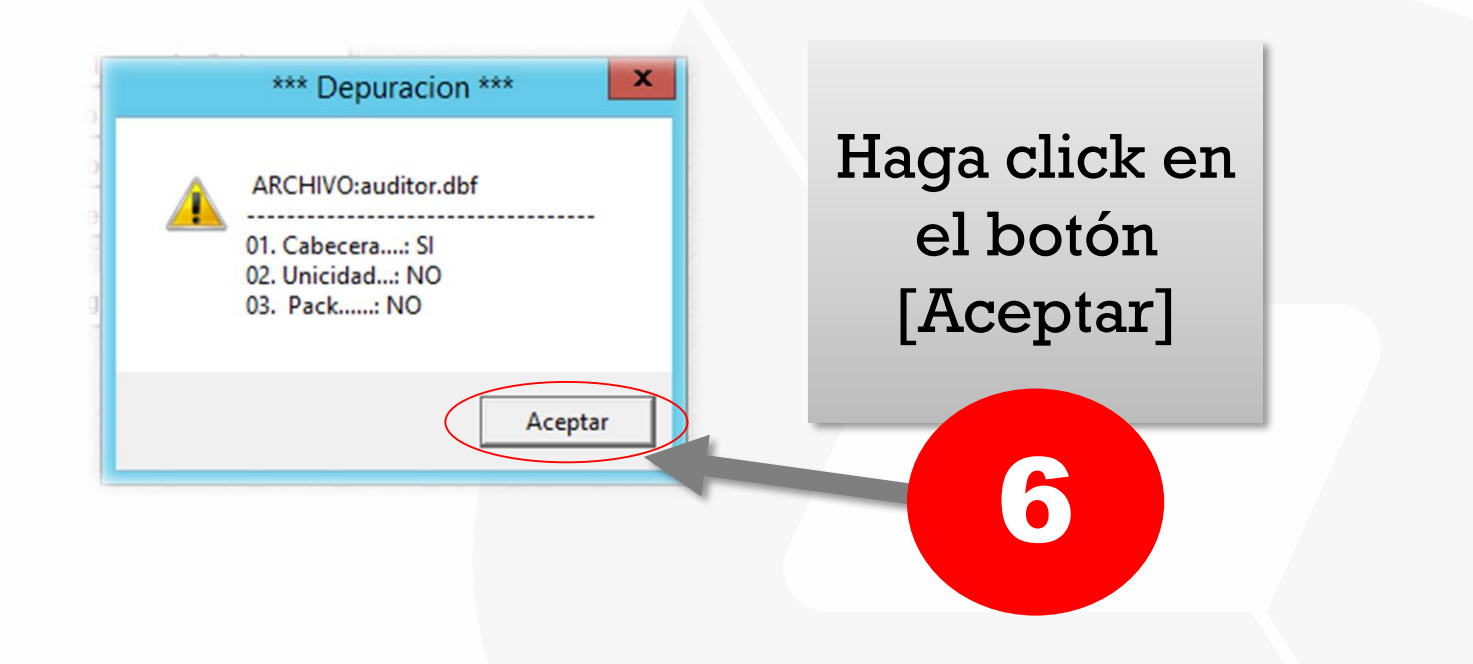

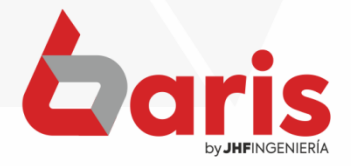

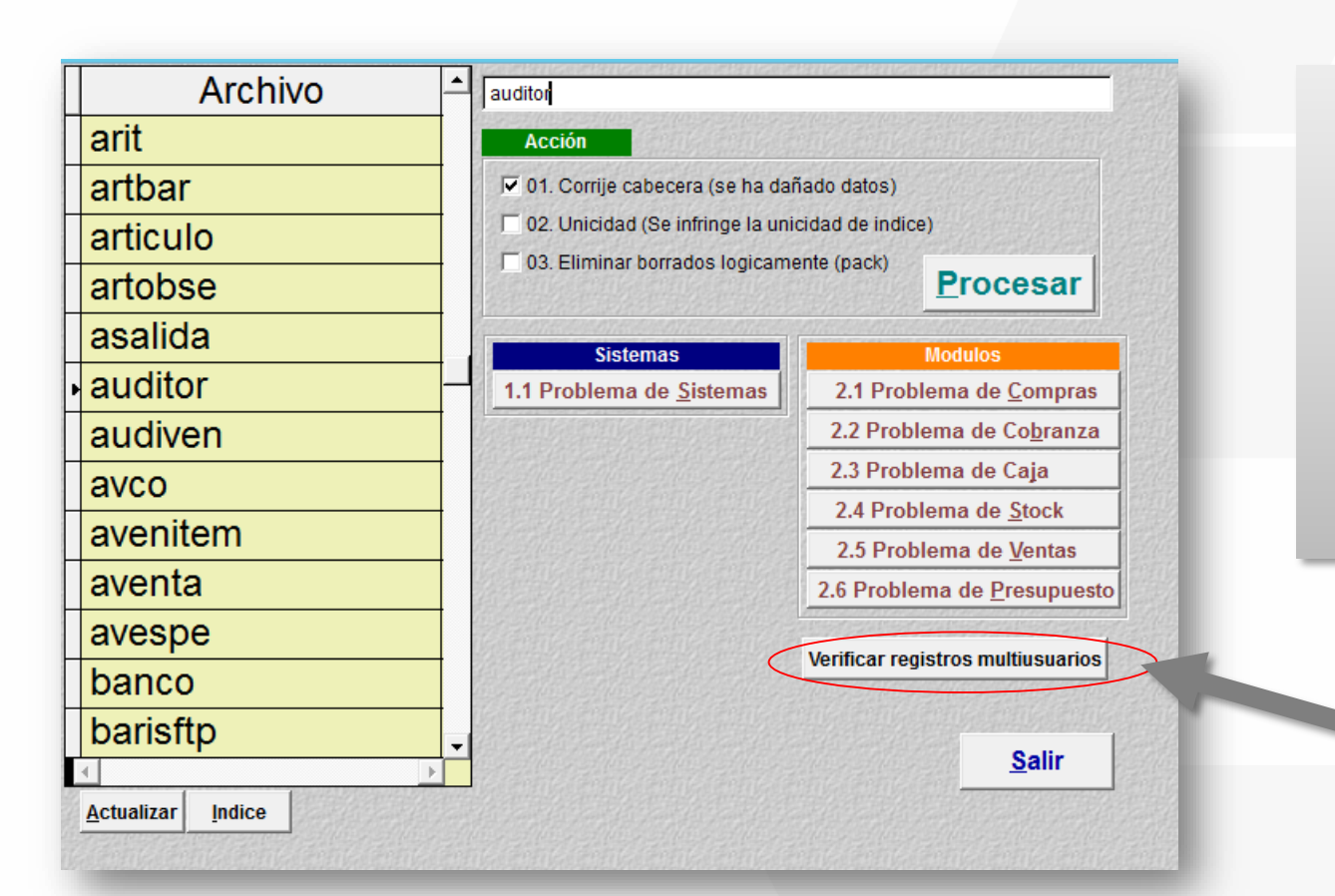

Haga click en el botón [Verificar registros multiusuarios]

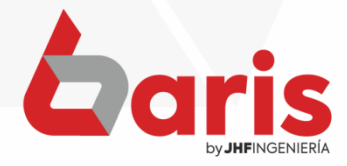

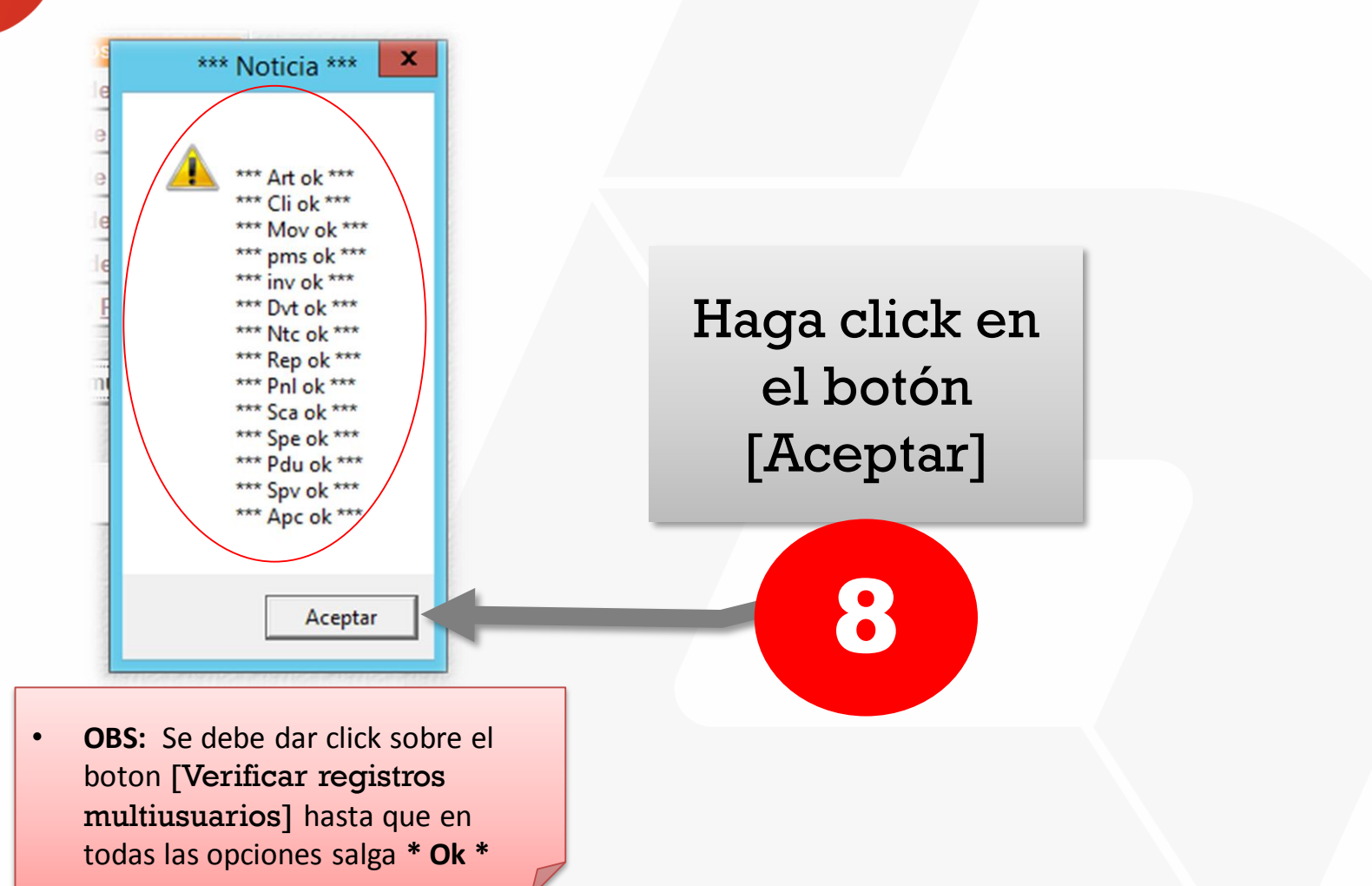

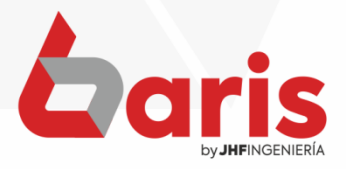

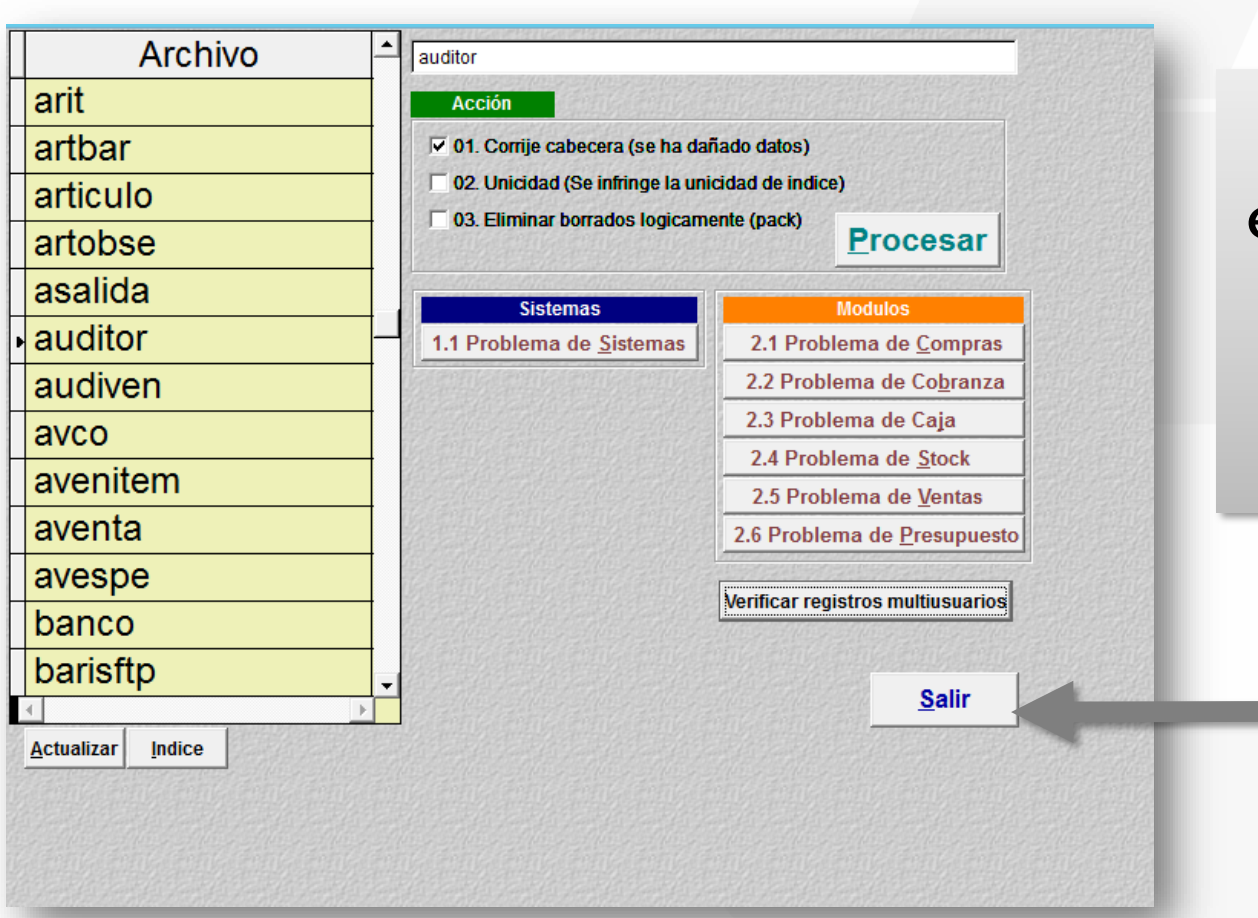

Haga click en el botón [Salir] Y vuelva a ingresar al sistema Baris

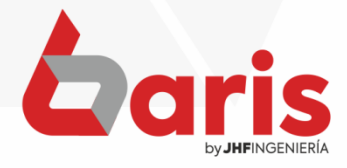

+595 61 571 050
+595 983 618 040
+595 981 223 020
www.jhf.com.py
jhfpy@hotmail.com
@jhfingenieria

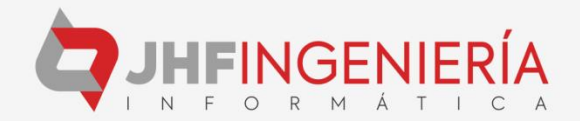